## How to update company's details in SAP Ariba?

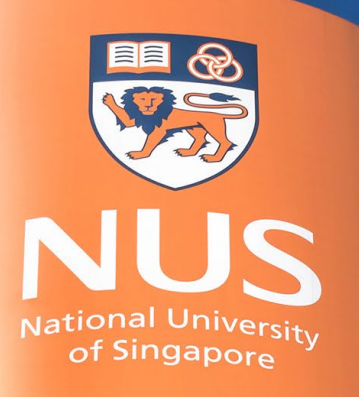

National University of Singapore

© Copyright National University of Singapore. All Rights Reserved.

## NUS Registration Questionnaire – Changes (1/1)

All changes to the submitted registration details must be submitted through Ariba Network.

| Supplier Login              | SAP Business Network +                                                                                                    | Standard Account Get enterprise account                                                                                                    |
|-----------------------------|----------------------------------------------------------------------------------------------------|----------------------------------------------------------------------------------------------------|
| User Name<br>Password       | Home Ariba Discovery<br>Ariba Proposals & Ou<br>Ariba Contract Mana,<br>Overvi<br>SAP Business Netwo                                                                                                    | Auestionnaires                                                                                                    |
| Forgot Username or Password | Standard Account Get enterprise a<br>Standard Account Get enterprise a<br>Welcome to the Arba Spend Manager<br>Supplies who are market leaders are<br>in an effort to ensure market integrity<br>2 Sense tagent integrity | a hadronder fundaming, and there is region and provide if the fundamine services of control balance balance and an experimental services of the service of the service o |
|                             | Home Home Submit Events                                                                                                    | el to de so und fluit all'information provided is complete and accurate. AUS shall not be respon<br>care of an in any way related to the information provided.<br>Cares a required field<br>Reload Last Bid Save dhaft Compose Mes                                                                                                    |
|                             | Title ID End Time                                                                                                    |                                                                                                    |
|                             | Registration Questionnaires                                                                                                    |                                                                                                    |
|                             | v Status: Open (e<br>Supplier Registration                                                                                                    |                                                                                                    |

How to submit a change request from Ariba?

- i. Log into supplier.ariba.com (a),
- ii. If you have forgotten either the Username or Password, you may click on (b),
- iii. Change the module to "Ariba Proposals & Questionnaires" (c),
- iv. Ensure the Client is "National University of Singapore" (d),
- v. Click on "Supplier Registration" (e),
- vi. Click on "Revise Response" (f),
- vii. Update the necessary field(s), and
- viii. Click "Submit Entire Response" once the data is updated (g).

Important notes: Please contact NUS requestor if you need to update your banking information.

## **THANK YOU**